## PROCEDURA PER PAGAMENTO PAGO IN RETE

ASSICURARSI DI ESSERSI REGISTRATI, CON LE CREDENZIALI UTILIZZATE PER LE ISCRIZIONI, COME DA AVVISO INVIATO IN PRECEDENZA E CHE ALLEGO.

- $\rightarrow$  PAGO IN RETE
- $\rightarrow$  VAI PAGO IN RETE SCUOLE
- $\rightarrow$  VERSAMENTI VOLONTARI
- $\rightarrow$  INSERIRE COD. MECC. VAIC815003
- $\rightarrow$  CLICCARE SULLA LENTE
- $\rightarrow$  CLICCARE SU < ${\ensuremath{\varepsilon}}$  esegui pagamento
- → INSERIRE I DATI DELL'ALUNNO CODICE FISCALE NOME COGNOME
- → IMPORTO PRIMARIA E SECONDARIA EURO 25 INFANZIA EURO 20 (l'importo si può modificare)
- → NELLE NOTE AGGIUNGERE PLESSO CLASSE SEZIONE
- → EFFETTUA IL PAGAMENTO OPPURE STAMPA